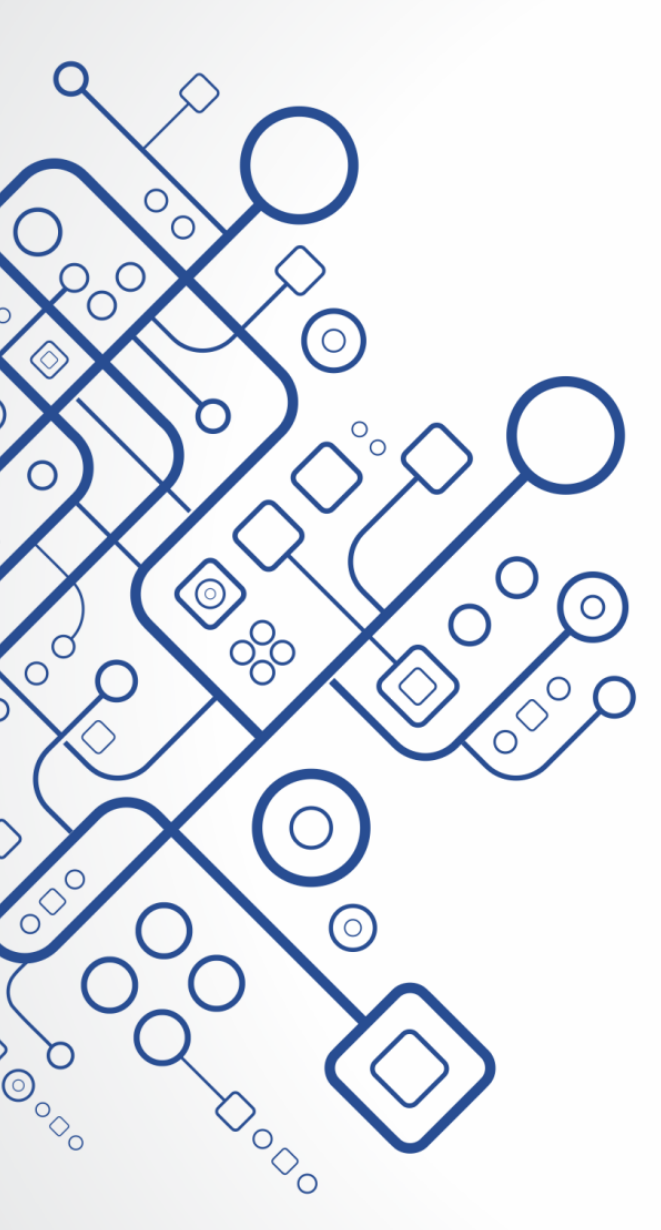

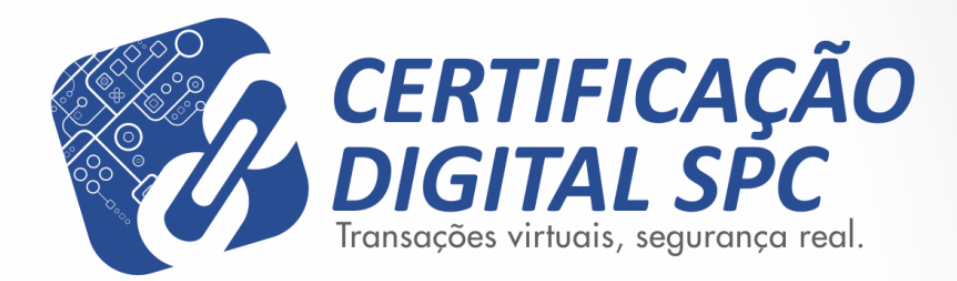

## Manual de Instalação

Software de Cartão Inteligente SafeSign 3.0.87

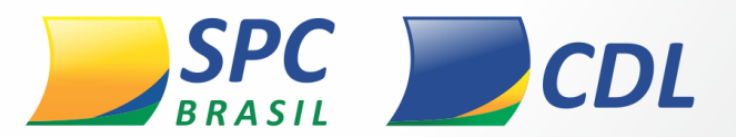

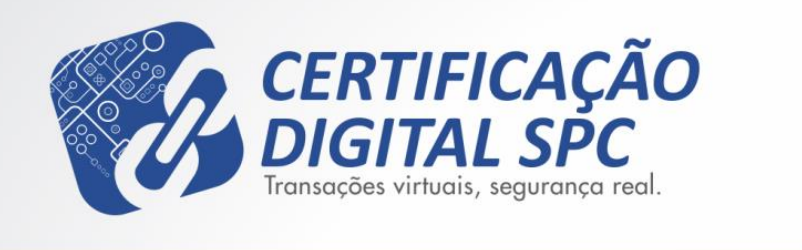

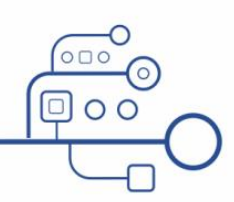

### Comunicação Interna

Este documento foi classificado pela área de Certificação Digital e o acesso está autorizado aos clientes, visando auxiliá-los na instalação de seu produto.

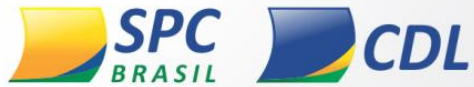

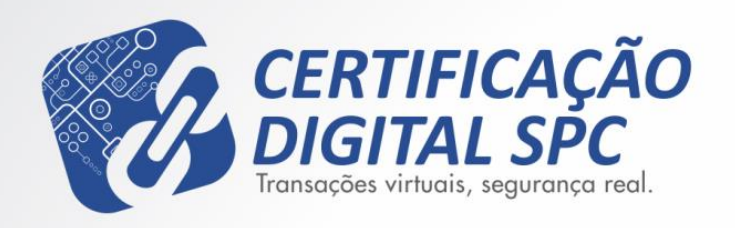

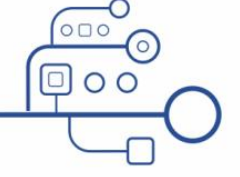

## Importante

- Esse procedimento deve ser feito por usuário Administrador.
- Qualquer versão instalada no equipamento deve ser removida antes de instalar a versão dessa instrução.
- Identifique a versão e sistema operacional da sua maquina e faça o download do arquivo correspondente a sua versão.

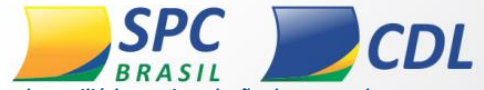

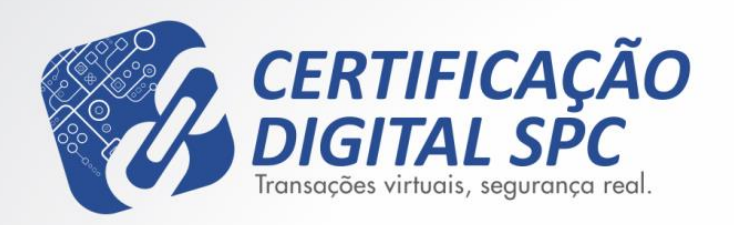

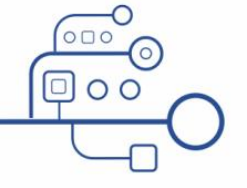

1.

#### 😼 SafeSign User Client 3.0.87 Programa de Insta...

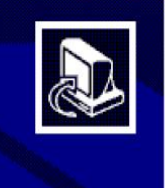

#### Bem-vindo ao Assistente de Instalação de SafeSign User Client 3.0.87

Este Assistente irá instalar Prodemge SafeSign User Client 3.0.87 no seu computador.

É recomendado que você feche todos os outros aplicativos antes de continuar.

Clique em Avançar para continuar, ou em Cancelar para sair do Programa de Instalação.

Avançar >

Após fazer o download do arquivo nome do arquivo, clique duas vezes no executável para iniciar a instalação em seguida clique em avançar, como na Figura 1.

Figura 1

Informação Pública: este documento foi classificado pela área de Certificação Digital e o acesso está autorizado aos clientes, visando auxiliá-los na instalação de seu produto.

Cancelar

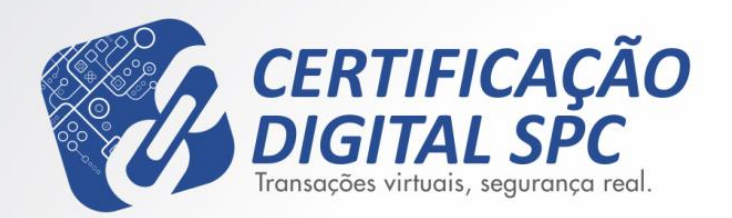

🔁 SafeSign User Client 3.0.87 Programa de Insta...

Pronto para Instalar

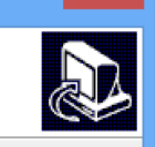

O Programa de Instalação está pronto para começar a instalação de SafeSign User Client 3.0.87 no seu computador.

< Voltar

Figura 2

Instalar

Clique em Instalar para iniciar a instalação.

2. Clique no botão Instalar para iniciar.

Informação Pública: este documento foi classificado pela área de Certificação Digital e o acesso está autorizado aos clientes, visando auxiliá-los na instalação de seu produto.

Cancelar

*Manual de Instalação* Software de Cartão Inteligente SafeSign 3.0.87

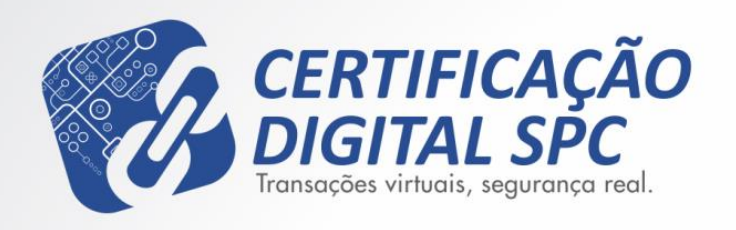

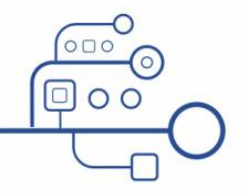

|   | SafeSign - InstallShield Wizard                                  | ×      |
|---|------------------------------------------------------------------|--------|
| ځ | Selecione o idioma para instalação a partir das opções a seguir. |        |
|   | Português (Brasileiro)<br><u>D</u> K Cancela                     | v<br>r |
|   | Figura 3                                                         |        |

3. Selecione o idioma desejado e clique em OK.

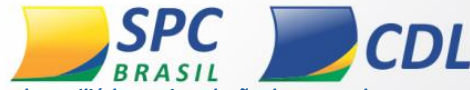

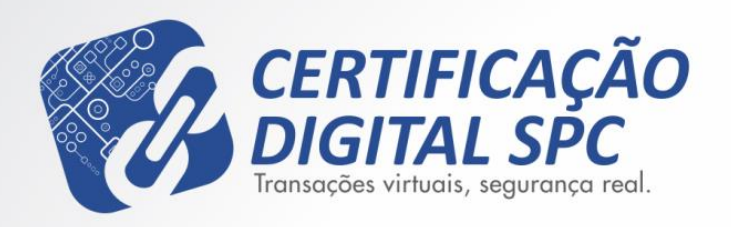

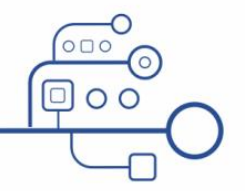

闄 SafeSign - InstallShield Wizard Bem-vindo ao InstallShield Wizard do SafeSign O InstallShield Wizard irá instalar o SafeSign em seu computador. Para continuar, clique em Avançar. AVISO: Este progama está protegido por lei de copyright e tratados internacionais. < Voltar Avançar > Cancelar Figura 4

Manual de Instalação Software de Cartão Inteligente SafeSign 3.0.87

4. Clique em Avançar para instalar o Wizard doSafeSign.

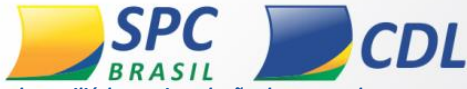

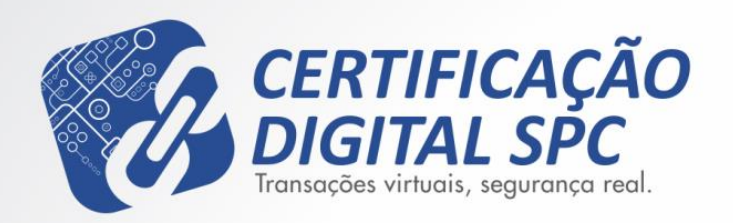

| <b>1</b>   | SafeSign - InstallShield Wizard                       | ×     |
|------------|-------------------------------------------------------|-------|
| Contrato o | de licença<br>ntrato de licença a seguir com atenção. | 24    |
| Term       | os e condições da Licença do SafeSign Iden<br>Client  | ntity |
| Cláus      | ula 1                                                 |       |

Sujeita aos termos e condições deste Contrato, a A.E.T. Europe B.V. (doravante: AET) concede ao Licenciado uma licença não exclusiva, intransferível e irrevogável para fazer uso do SafeSign Identity Client. Os direitos de propriedade não são concedidos ao Licenciado. As licenças são concedidas com a condição de que o Licenciado cumpra estritamente os termos e condições deste Contrato. Todos os

Aceito os termos do contrato de licença

Não aceito os termos do contrato de licença

InstallShield

< <u>V</u>oltar

Figura 5

5. Em Contrato de Licença, selecione a opção "**Aceito os termos do contrato de licença**" e em seguida clique em Avançar.

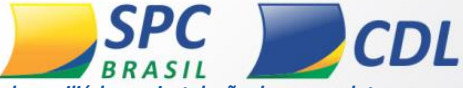

Informação Pública: este documento foi classificado pela área de Certificação Digital e o acesso está autorizado aos clientes, visando auxiliá-los na instalação de seu produto.

Avancar >

Cancelar

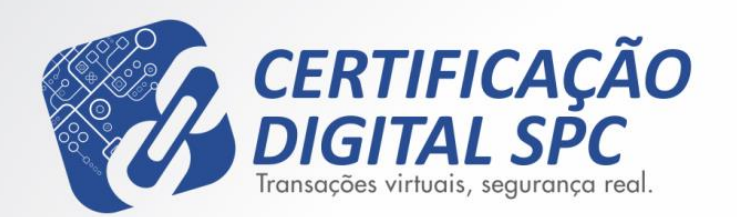

| ₿                       | SafeSign - InstallShield Wizard                                                            |  |  |
|-------------------------|--------------------------------------------------------------------------------------------|--|--|
| Pasta de destino        |                                                                                            |  |  |
| em uma pasta diferente. |                                                                                            |  |  |
| Þ                       | Instalar o SafeSign em:<br>C:\ProgramData\A.E.T. Europe B.V.\SafeSign\<br>Al <u>t</u> erar |  |  |
|                         |                                                                                            |  |  |
|                         |                                                                                            |  |  |
|                         |                                                                                            |  |  |
| InstallShield           |                                                                                            |  |  |
|                         | < <u>V</u> oltar <u>A</u> vançar > Cancelar                                                |  |  |
|                         | Figura 6                                                                                   |  |  |

6. Em Pasta de destino, clique em Avançar.

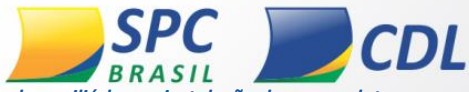

Informação Pública: este documento foi classificado pela área de Certificação Digital e o acesso está autorizado aos clientes, visando auxiliá-los na instalação de seu produto.

OC

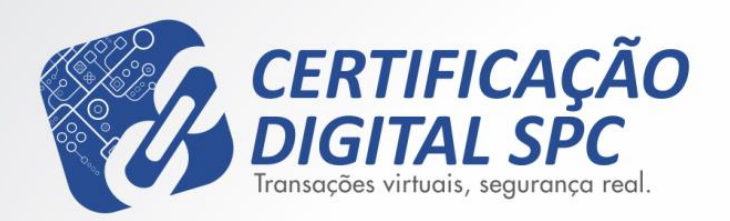

闄 × SafeSign - InstallShield Wizard Instalação personalizada Selecione os recursos do programa que deseja instalar. Clique em um ícone na lista abaixo para alterar a maneira como um recurso é instalado. Descrição do recurso PKCS #11 - I **-**Suporte criptográfico para Caixas de diálogo comuns do SafeSign **- -**Firefox, Mozilla, Netscape e CSP outros produtos de biblioteca de Documentação reconhecimento PKCS #11 Suporte em idioma local Instala o SafeSign no Firefox Este recurso requer 2995Kb na unidade de disco rígido. Instala o SafeSign no Entrust 32-bits components Gerenciador de tarefas v Condensation Street Street Instalar em: Alterar... InstallShield < Voltar Ajuda Avancar > Cancelar Espaço Figura 7

7. Em Instalação Personalizada, clique em Avançar.

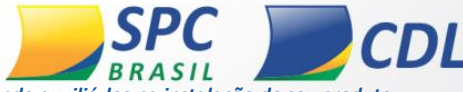

Informação Pública: este documento foi classificado pela área de Certificação Digital e o acesso está autorizado aos clientes, visando auxiliá-los na instalação de seu produto.

*Manual de Instalação* Software de Cartão Inteligente SafeSign 3.0.87

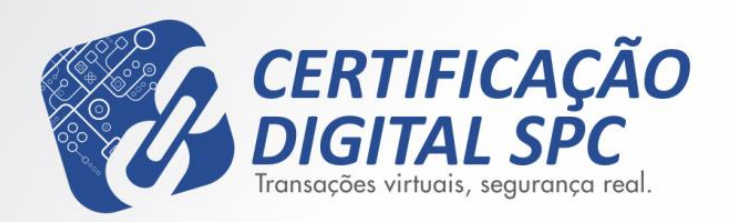

| ø                                       | SafeSign - InstallShield Wizard                                                                                                    |
|-----------------------------------------|----------------------------------------------------------------------------------------------------|
| Pronto para<br>O assisteni              | a instalar o programa<br>te está pronto para iniciar a instalação.                                                                                     |
| Clique em I<br>Se desejar<br>em Cancela | instalar para iniciar a instalação.<br>rever ou alterar alguma configuração de sua instalação, clique em Voltar. Clique<br>ar para sair do assistente. |
|                                         |                                                                                                    |
| InstallShield —                         | < Voltar Instalar Cancelar                                                                                                    |

8. Clique em Instalar para iniciar a instalação.

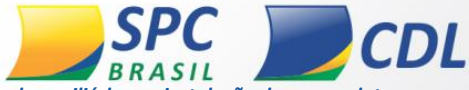

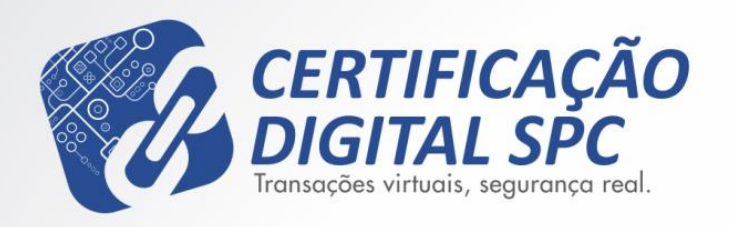

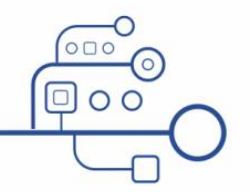

闄 SafeSign - InstallShield Wizard × Conclusão do InstallShield Wizard do SafeSign O InstallShield Wizard instalou com sucesso o SafeSign. Clique em Concluir para sair do InstallShield Wizard. < <u>V</u>oltar Concluir Cancelar Figura 9

Manual de Instalação Software de Cartão Inteligente SafeSign 3.0.87

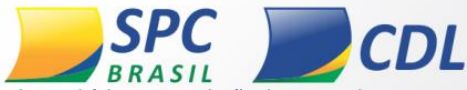

9. Para finalizar a instalação

do Wizard do SafeSign,

clique em Concluir.

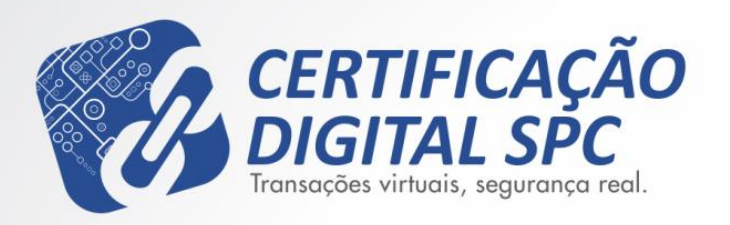

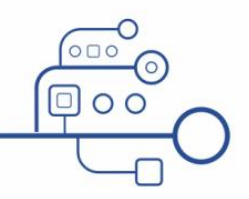

🔂 SafeSign User Client 3.0.87 Programa de Insta...

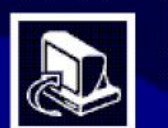

#### Finalizando o Assistente de Instalação de SafeSign User Client 3.0.87

O Programa de Instalação finalizou a instalação de SafeSign User Client 3.0.87 no seu computador.

Clique em Concluir para sair do Programa de Instalação.

Figura 10

 Para concluir a instalação do SafeSign clique em Concluir.

Manual de Instalação

Software de Cartão Inteligente SafeSign 3.0.87

Informação Pública: este documento foi classificado pela área de Certificação Digital e o acesso está autorizado aos clientes, visando auxiliá-los na instalação de seu produto.

Concluir

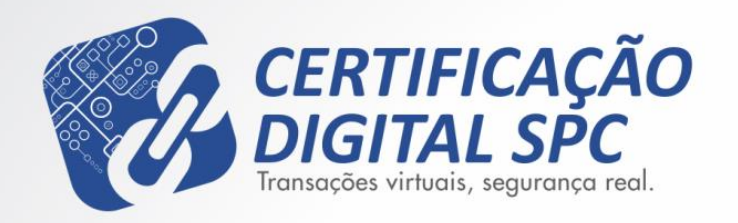

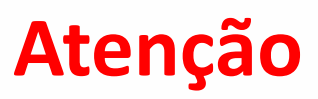

OC

# Após a conclusão da instalação, recomendamos que seu computador seja reiniciado.

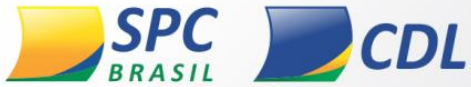

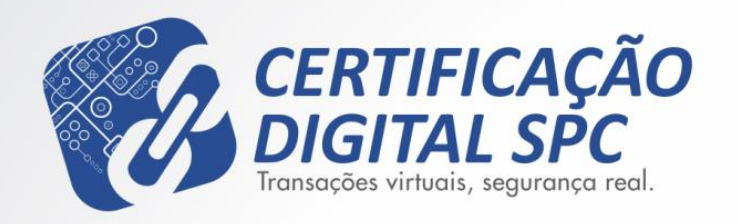

## **Obrigado!**

OC

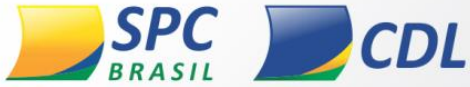